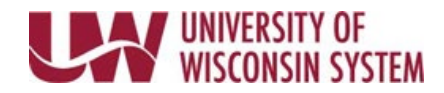

## View Payable Time (Manager)

After time is entered and Time Administration has run (4a, 9a, 11a, 1p, 3p and around 8p), the reported time becomes payable time. Payable time is created based on the rules and edits within the Time Administration process and, once approved, will be processed in payroll to compensate the employee.

WARNING: Payable time cannot be approved through this page

## **Payable Time**

- 1. Access the <u>Time/Absence Dashboard</u>.
- 2. Click **Payable Time** in the left side bar.
- Click Get Employees button.
  NOTE: To set up or change which employees are returned, click the Filter button.
- 2. Click the name of the employee to review.
- 3. Update the **From** and **Through** dates to see a specific time period.
- 4. **Summary** is selected by default, showing payable time for the selected period.
- 5. Click **Details**, to see a report of hours by date.
- 6. To navigate between employees, use the **Next** and **Previous** button in the top right.
- 7. To return to the employee search list, click the **Return to Select Employee** hyperlink.

| Time and Absence MSS Dashboard | Payable Time                 |             |                       |         |
|--------------------------------|------------------------------|-------------|-----------------------|---------|
| 😓 Timesheet                    | LAURA LABSTUDENT             |             | 💄 Previous            | Next 💄  |
| 🝚 Payable Time                 | *From                        |             |                       |         |
| Request Absence                | 02/01/2019                   |             |                       |         |
| () Absence Balances            | 10/12/2019                   |             |                       |         |
| In View Requests               | Payable Time Summary         |             |                       |         |
| Manage Exceptions              | Summary Detail               |             |                       |         |
| 📳 Summer Appt. Leave Reporting |                              |             |                       | ↑↓      |
| T Manager Search Options       | Time Reporting Code          | Quantity    | Approval Process Time | User ID |
|                                | Student Hourly Regular Hours | 27.50 Hours |                       |         |
|                                | Total                        | 27.50 Hours |                       |         |